## Adding a Class:

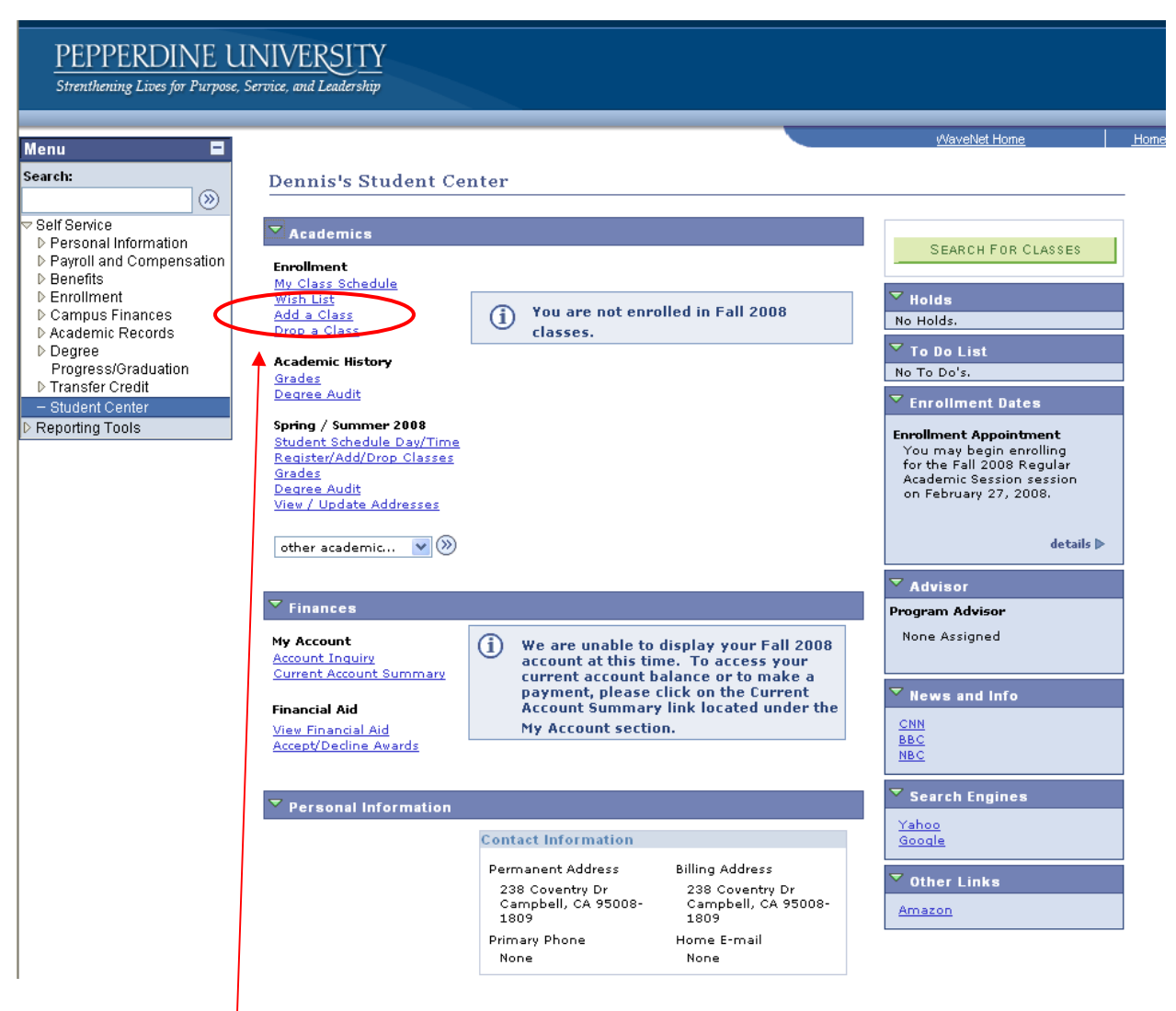

1. Click "Add a Class"

| PEPPERDINE U<br>Strenthening Lives for Purpose, S                                                                                                    | NIVERSITY<br>Service, and Leadership                                                                                                    |                    |
|----------------------------------------------------------------------------------------------------|----------------------------------------------------------------------------------------------------|--------------------|
| Menu 🗖                                                                                                    |                                                                                                    | <u>vVaveNet Ho</u> |
| Menu     Image: Search:       Search:     Image: Search:       > Self Service     Personal Information       > Payroll and Compensation     Benefits       > Enrollment     Campus Finances       > Academic Records     Degree       > Progress/Graduation     > Transfer Credit       - Student Center     > Reporting Tools | Dennis Bortz     my class schedule     wish list     class search     add   drop     Add Classes     1     1     1     1     1     1     1     1     1     1     1     1     1     1     1     1     1     1     1     1     1     1     1     1     1     1     1     1     1     1     1     1     1     1     1     1     1     1     1     1     1     1     1     1     1     1     1     1     1     1     1     1     1     1 <td></td> |                    |
|                                                                                                    | ✓ My Fall 2008 Class Schedule                                                                                                    |                    |
|                                                                                                    | You are not registered for classes in this term.<br><u>My Class Schedule Wish List Class Search Add Drop</u><br>go to<br>go to                                                                                                    |                    |

2. Enter 4-digit class number or use Search for Class function.

| u 🗖                                                                |                                                   |                   |                         |                                     |                 |                           |  |
|--------------------------------------------------------------------|---------------------------------------------------|-------------------|-------------------------|-------------------------------------|-----------------|---------------------------|--|
| ch:                                                                | Dennis                                            | Bortz             |                         |                                     | go to           | <b>v</b> (>>)             |  |
| Self Service     Personal Information     Payroll and Compensation |                                                   | my class s        | schedule                | wish list                           | class search ad | ddrop                     |  |
|                                                                    | Add Cl                                            | asses             |                         |                                     |                 |                           |  |
| Enrollment                                                         | 1. Sele                                           | ect classes       | s to add - Enr          | ollment Pr                          | eferences       |                           |  |
| Academic Records                                                   | Fall 2008                                         | Undergradu        | ate   Pepperdine U      | niversity                           |                 |                           |  |
| Progrees/Graduation                                                | ECON 2                                            | 200 - Econor      | mic Principles          |                                     |                 |                           |  |
| Transfer Credit  - Student Center  Reporting Tools                 | Class Pr                                          | Class Preferences |                         |                                     |                 |                           |  |
|                                                                    | ECON 2                                            | 10-1 1            | actum a                 | Wait List                           | 📃 Wait list     | if class is full          |  |
|                                                                    | ECON 20                                           | J0-1 L            | ecture Vopen            | Grading                             | Undergradua     | ate Grading Basis         |  |
|                                                                    | Session Regular Academic Session<br>Units 4.00    |                   |                         |                                     |                 |                           |  |
|                                                                    | tareer                                            | Undergrad         | Juate                   |                                     |                 |                           |  |
|                                                                    |                                                   |                   |                         | -                                   | CANCEL PREV     | 10US NEXT                 |  |
|                                                                    | Section                                           | Component         | Days & Times            | Location                            | Instructor      | Start/End Date            |  |
|                                                                    | 1                                                 | Lecture           | MoTh 8:00AM -<br>9:50AM | Pendleton<br>Learning<br>Center 125 | Robert Sexton   | 8/25/2008 -<br>12/11/2008 |  |
|                                                                    | NOTES                                             |                   |                         |                                     |                 |                           |  |
|                                                                    | Class Notes Satisfies GE requirement.             |                   |                         |                                     |                 |                           |  |
|                                                                    |                                                   |                   |                         |                                     |                 |                           |  |
|                                                                    |                                                   |                   |                         |                                     |                 |                           |  |
|                                                                    | My Class Schedule Wish List Class Search Add Drop |                   |                         |                                     |                 |                           |  |
|                                                                    |                                                   |                   |                         |                                     |                 |                           |  |

| PEPPERDINE UN<br>Strenthening Lives for Purpose, Se                                                                                 | NIVER<br>rvice, and L                                                                                                    | SITY<br>eadership    |                         |                         |                        |             |          |                   |  |
|----------------------------------------------------------------------------------------------------|----------------------------------------------------------------------------------------------------|----------------------|-------------------------|-------------------------|------------------------|-------------|----------|-------------------|--|
| Menu 🗖                                                                                                    |                                                                                                    |                      |                         |                         |                        |             | _        | <u>/VaveNet H</u> |  |
| Search:<br>Self Service<br>Personal Information<br>Payroll and Compensation                                                         | Dennis                                                                                                    | Bortz<br>my class sc | hedule                  | wish list class         | go to<br>s search a    | dd dro      | ()<br>() |                   |  |
|                                                                                                    | Add C                                                                                                    | Add Classes          |                         |                         |                        |             |          |                   |  |
| Enrollment     Compus Finances                                                                                                    | 1. Sel                                                                                                    | ect classes          | to add                  |                         |                        |             |          |                   |  |
| <ul> <li>Campus Finances</li> <li>Academic Records</li> <li>Degree</li> <li>Progress/Graduation</li> <li>Transfer Credit</li> </ul> | Put classes in your Shopping Cart and when you are satisfied with your class selections, proceed to step 2 of 3.                                    |                      |                         |                         |                        |             |          |                   |  |
| <ul> <li>− Student Center</li> <li>▷ Reporting Tools</li> </ul>                                                                     | ECON 200 has been added to your enrollment shopping cart. Add<br>more classes or click Proceed to Step 2 to continue processing your<br>enrollment. |                      |                         |                         |                        |             |          |                   |  |
|                                                                                                    | Fall 20                                                                                                    | 08   Undergra        | duate   Pepperd         | ine University          |                        |             |          |                   |  |
|                                                                                                    | Add a class using one of the following:                                                                                                    |                      |                         |                         |                        |             |          |                   |  |
|                                                                                                    | Search for Class Search                                                                                                    |                      |                         |                         |                        |             |          |                   |  |
|                                                                                                    | Enter Class Nbr enter                                                                                                    |                      |                         |                         |                        |             |          |                   |  |
|                                                                                                    |                                                                                                    |                      |                         |                         |                        |             |          |                   |  |
|                                                                                                    | Fall 2008 Enrollment Shopping Cart                                                                                                    |                      |                         |                         |                        |             |          |                   |  |
|                                                                                                    |                                                                                                    |                      |                         | Open                    | Closed                 | AWait       | List     |                   |  |
|                                                                                                    | Delete                                                                                                    | Class                | Description             | Days/Times              | Location               | Instructor  | Units    | Status            |  |
|                                                                                                    | Î                                                                                                    | ECON 200-1<br>(1888) | Principles<br>(Lecture) | MoTh 8:00AM -<br>9:50AM | Learning<br>Center 125 | R. Sexton   | 4.00     |                   |  |
|                                                                                                    | View All Classes in Cart 🛛 First 🗹 1 of 1 🖹 Last                                                                                                    |                      |                         |                         |                        |             |          | Last              |  |
|                                                                                                    |                                                                                                    |                      |                         |                         | PRO                    | ICEED TO ST | EP 2 O   | F 3               |  |
|                                                                                                    | ▼ <sub>My</sub>                                                                                                    | Fall 2008 Class      | Schedule                |                         |                        |             |          |                   |  |
|                                                                                                    |                                                                                                    | Ye                   | ou are not registere    | ed for classes in thi   | is term.               |             |          |                   |  |
|                                                                                                    |                                                                                                    |                      |                         |                         |                        |             |          |                   |  |

4. Click "Proceed to Step 2 of 3" or add more classes.

| <u>PEPPERDINE UN</u>                                                     | VIVERSITY                                         |                         |                        |                        |            |             |            |  |
|--------------------------------------------------------------------------|---------------------------------------------------|-------------------------|------------------------|------------------------|------------|-------------|------------|--|
| Strenthening Lives for Purpose, Se                                       | rvice, and Leadership                             |                         |                        |                        |            |             |            |  |
|                                                                          |                                                   |                         |                        |                        |            |             | WaveNet Ho |  |
| Menu 🗖                                                                   |                                                   |                         |                        |                        |            |             |            |  |
| Search.                                                                  | Dennis Bortz                                      |                         |                        | go to .                |            | <b>∨</b> ≫  |            |  |
| Self Service                                                             | my clas                                           | s schedule              | wish list c            | lass search            | add        | drop        |            |  |
| <ul> <li>Personal mormation</li> <li>Payroll and Compensation</li> </ul> | Add Classes                                       |                         |                        |                        |            |             |            |  |
| ▷ Benefits ▷ Enrollment                                                  | 2 Confirm cla                                     | 15525                   |                        |                        |            | <b>e</b> -9 |            |  |
| Campus Finances Academic Records                                         | Click Einish Enro                                 | lling to process vo     | ur request for the     | rlacces listed h       | elow To    |             |            |  |
| Degree<br>Progress/Graduation                                            | exit without adding these classes, click Cancel.  |                         |                        |                        |            |             |            |  |
| ▶ Transfer Credit                                                        |                                                   |                         |                        |                        |            |             |            |  |
| <ul> <li>Reporting Tools</li> </ul>                                      | Fall 2008   Undergraduate   Pepperdine University |                         |                        |                        |            |             |            |  |
|                                                                          |                                                   |                         | Onen                   | Close                  | d Aw       | /aitlist    |            |  |
|                                                                          |                                                   |                         |                        |                        |            |             |            |  |
|                                                                          | Class                                             | Economic                | Days/Times             | Location<br>Pendleton  | Instructor | Units Sta   | tus        |  |
|                                                                          | (1888)                                            | Principles<br>(Lecture) | 9:50AM                 | Learning<br>Center 125 | R. Sexton  | 4.00        |            |  |
|                                                                          |                                                   |                         |                        |                        |            |             |            |  |
|                                                                          |                                                   |                         | CANCEL                 | PREVIOUS               | FINISH     | ENROLLIN    | IG         |  |
|                                                                          |                                                   |                         |                        |                        |            |             |            |  |
|                                                                          | My Class Schedule                                 | Wish List Class 9       | iearch <u>Add Drop</u> |                        |            |             |            |  |
|                                                                          | go to                                             | <b>∨</b> (>>)           |                        |                        |            |             |            |  |
|                                                                          |                                                   |                         |                        |                        |            |             |            |  |
| 5 Click "Finish Engell                                                   | inc"                                              |                         |                        |                        |            |             |            |  |
| 5. CHCK THISH ENHOLD                                                     | ing -                                             |                         |                        |                        |            |             |            |  |

| PEPPERDINE U<br>Strenthening Lives for Purpose,                                                                                      | NIVERSITY<br>Service, and Leadership        |                                                  |                                                | ι/Ja              |  |  |  |
|----------------------------------------------------------------------------------------------------|---------------------------------------------|--------------------------------------------------|------------------------------------------------|-------------------|--|--|--|
| Menu 🗖                                                                                                    |                                             |                                                  |                                                | <u></u>           |  |  |  |
| Search:                                                                                                    | Dennis Bortz                                |                                                  | go to                                          | <b>~</b>          |  |  |  |
| Self Service     Personal Information                                                                                                | my class                                    | schedule                                         | wish list class search add                     | drop              |  |  |  |
| <ul> <li>Personal information</li> <li>Payroll and Compensation</li> </ul>                                                           | Add Classes                                 |                                                  |                                                |                   |  |  |  |
| Campus Finances     Academic Records     Degree     Progress/Graduation     Transfer Credit     - Student Center     Reporting Tools | View the following<br>Fall 2008   Undergrad | g status report for enr<br>duate   Pepperdine Un | rollment confirmations and errors:<br>iversity |                   |  |  |  |
|                                                                                                    |                                             | 🖋 Success: e                                     | nrolled 🗙 Error: una                           | able to add class |  |  |  |
|                                                                                                    | Class                                       | Message                                          |                                                | Status            |  |  |  |
|                                                                                                    | ECON 200                                    | Success:<br>schedule                             | : This class has been added to your<br>        | × 1               |  |  |  |
|                                                                                                    | My Class Schedule V                         | Vish List Class Searc                            | th Add Drop                                    | CLASS SCHEDULE    |  |  |  |

6. This is a confirmation screen which shows whether they actually got in the classes or not.

Dropping a class:

1. Click on the "drop" tab.

| DEDDEDTNINE LIN                                                                              | UN/EDCITV              |                         |                         |                        |            |              |               |
|----------------------------------------------------------------------------------------------|------------------------|-------------------------|-------------------------|------------------------|------------|--------------|---------------|
| <u>FEFFERDINE UI</u>                                                                         | NIVERSITI              |                         |                         |                        |            |              |               |
| Strenthening Lives for Purpose, Se                                                           | rroice, and Leadership |                         |                         |                        |            |              |               |
|                                                                                              |                        |                         |                         |                        | _          | _            |               |
| Menu 🗖                                                                                       |                        |                         |                         |                        |            |              | <u>wavene</u> |
| Search:                                                                                      | Dennis Bortz           |                         |                         | go to .                |            | <b>v</b> >>> |               |
| Self Service                                                                                 | my class s             | chedule                 | wish list cla           | ss search              | add        | Irop         |               |
| <ul> <li>Personal Information</li> <li>Payroll and Compensation</li> <li>Benefits</li> </ul> | Drop Classes           |                         |                         |                        |            | 121-13       | 1             |
| <ul> <li>▶ Enrollment</li> <li>▶ Campus Finances</li> </ul>                                  | 1. Select classes      | to drop                 |                         |                        |            |              |               |
| ▷ Academic Records ▷ Degree                                                                  | Select the classes t   | to drop and click [     | Drop Selected Clas      | ses.                   |            |              |               |
| Progress/Graduation<br>Transfer Credit                                                       |                        |                         |                         |                        |            |              |               |
| <ul> <li>Student Center</li> <li>▶ Reporting Tools</li> </ul>                                | Fall 2008   Undergra   | aduate   Pepper         | dine University         |                        |            |              |               |
|                                                                                              |                        |                         | Eprolled                |                        | ed Awa     | ait Listor   | 4             |
|                                                                                              |                        |                         | • Entoned               | - Colopp               |            |              | ·             |
|                                                                                              | Select Class           | Description<br>Economic | Days/Times              | Location               | Instructor | Units S      | itatus        |
|                                                                                              | ECON 200-1<br>(1888)   | Principles<br>(Lecture) | MoTh 8:00AM -<br>9:50AM | Learning<br>Center 125 | R. Sexton  | 4.00         | ×             |
|                                                                                              | 7                      |                         |                         | C                      | ROP SELECT | ED CLA       | SSES          |
|                                                                                              | /                      |                         |                         | 1                      |            |              |               |
|                                                                                              | My Fall 2008 Clas      | s Schedule              |                         |                        |            |              |               |
|                                                                                              |                        |                         |                         |                        |            |              |               |
|                                                                                              | Mv Class Schedule - Wi | ish List - Class Se     | arch Add Drop           |                        |            |              |               |
|                                                                                              |                        |                         |                         |                        |            |              |               |
|                                                                                              | go to                  | 0                       | /                       | /                      |            |              |               |
|                                                                                              |                        |                         |                         |                        |            |              |               |
| /                                                                                            |                        |                         |                         |                        |            |              |               |
|                                                                                              |                        |                         |                         |                        |            |              |               |
| 2. Check the box next                                                                        | to the class to b      | e dropped.              |                         |                        |            |              |               |

3. Click "Drop Selected Classes"

| PEPPEKDINE UN                                                            | NIVEKSIIY                                                                            |                                                   |                         |                                     |            |               |                   |  |  |
|--------------------------------------------------------------------------|--------------------------------------------------------------------------------------|---------------------------------------------------|-------------------------|-------------------------------------|------------|---------------|-------------------|--|--|
| Siteninening Lives for 1 urpose, Se                                      | one, una Leanersnip                                                                  |                                                   |                         |                                     |            |               |                   |  |  |
| Menu 🗖                                                                   |                                                                                      |                                                   |                         |                                     |            |               | <u>NaveNet Ho</u> |  |  |
| Search:                                                                  | Dennis Bortz                                                                         |                                                   |                         | go to                               |            | <b>v</b> (>>) |                   |  |  |
| Self Service Nervice                                                     | my clas:                                                                             | my class schedule wish list class search add drop |                         |                                     |            |               |                   |  |  |
| <ul> <li>Personal mormation</li> <li>Payroll and Compensation</li> </ul> | Drop Classes                                                                         |                                                   |                         |                                     |            | E             |                   |  |  |
| ▷ Benefits ▷ Enrollment                                                  | 2 Confirm voi                                                                        | ur selection                                      |                         |                                     | _ U-       |               |                   |  |  |
| <ul> <li>Campus Finances</li> <li>Academic Records</li> </ul>            | Click Einish Dror                                                                    | pring to process y                                | ur drop request T       | o exit without                      | dropping   |               |                   |  |  |
| Degree<br>Progress/Graduation                                            | these classes, cl                                                                    | lick Cancel.                                      | ar arop request. r      |                                     | dropping   |               |                   |  |  |
| ▷ Transfer Credit                                                        |                                                                                      |                                                   |                         |                                     |            |               |                   |  |  |
| <ul> <li>Reporting Tools</li> </ul>                                      | Fall 2008   Undergraduate   Pepperdine University                                    |                                                   |                         |                                     |            |               |                   |  |  |
|                                                                          | ✓Enrolled 🛛 🕅 Dropped 🔺 Wait Listed                                                  |                                                   |                         |                                     |            |               |                   |  |  |
|                                                                          | flace                                                                                | Description                                       | Days /Times             | Location                            | Instructor | Unite Status  | 1                 |  |  |
|                                                                          | ECON 200-1<br>(1888)                                                                 | Economic<br>Principles<br>(Lecture)               | MoTh 8:00AM -<br>9:50AM | Pendleton<br>Learning<br>Center 125 | R. Sexton  | 4.00          |                   |  |  |
|                                                                          | I                                                                                    | (/                                                |                         |                                     |            | 1 1           |                   |  |  |
|                                                                          |                                                                                      |                                                   | CANCEL                  | PREVIO                              | US FINI:   | SH DROPPING   |                   |  |  |
|                                                                          |                                                                                      |                                                   |                         |                                     |            |               | -                 |  |  |
|                                                                          | <u>My Class Schedule</u> <u>Wish List</u> <u>Class Search</u> <u>Add</u> <u>Brop</u> |                                                   |                         |                                     |            |               |                   |  |  |
|                                                                          | go to                                                                                | v (>>)                                            |                         |                                     |            |               |                   |  |  |
|                                                                          |                                                                                      |                                                   |                         |                                     |            |               |                   |  |  |
|                                                                          |                                                                                      |                                                   |                         |                                     |            |               |                   |  |  |
| 4. Click "Finish Dropp                                                   | ing"                                                                                 |                                                   |                         |                                     |            |               |                   |  |  |